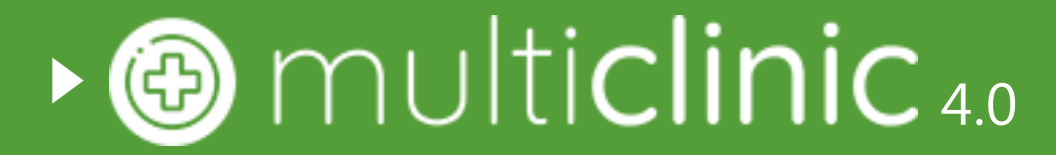

Notes User Guide

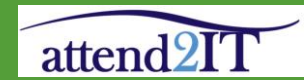

# Logging in

► To login to Multiclinic visit https://usw.multiclinic.co.uk/

► Either click sign in with Microsoft to use your single sign on.

Or

Enter your username and password.

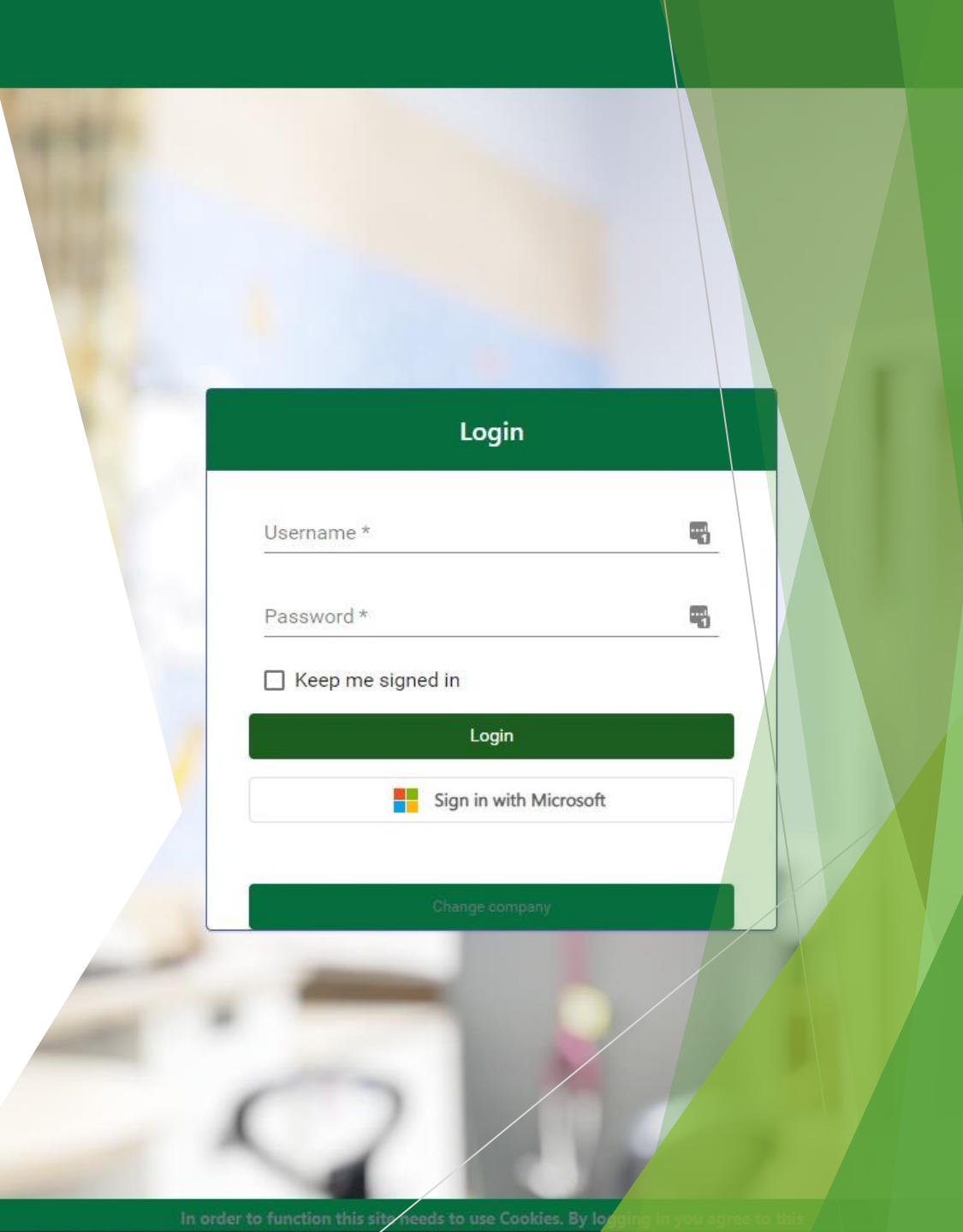

## **Navigating Multiclinic**

The menu allows you to navigate the system quickly

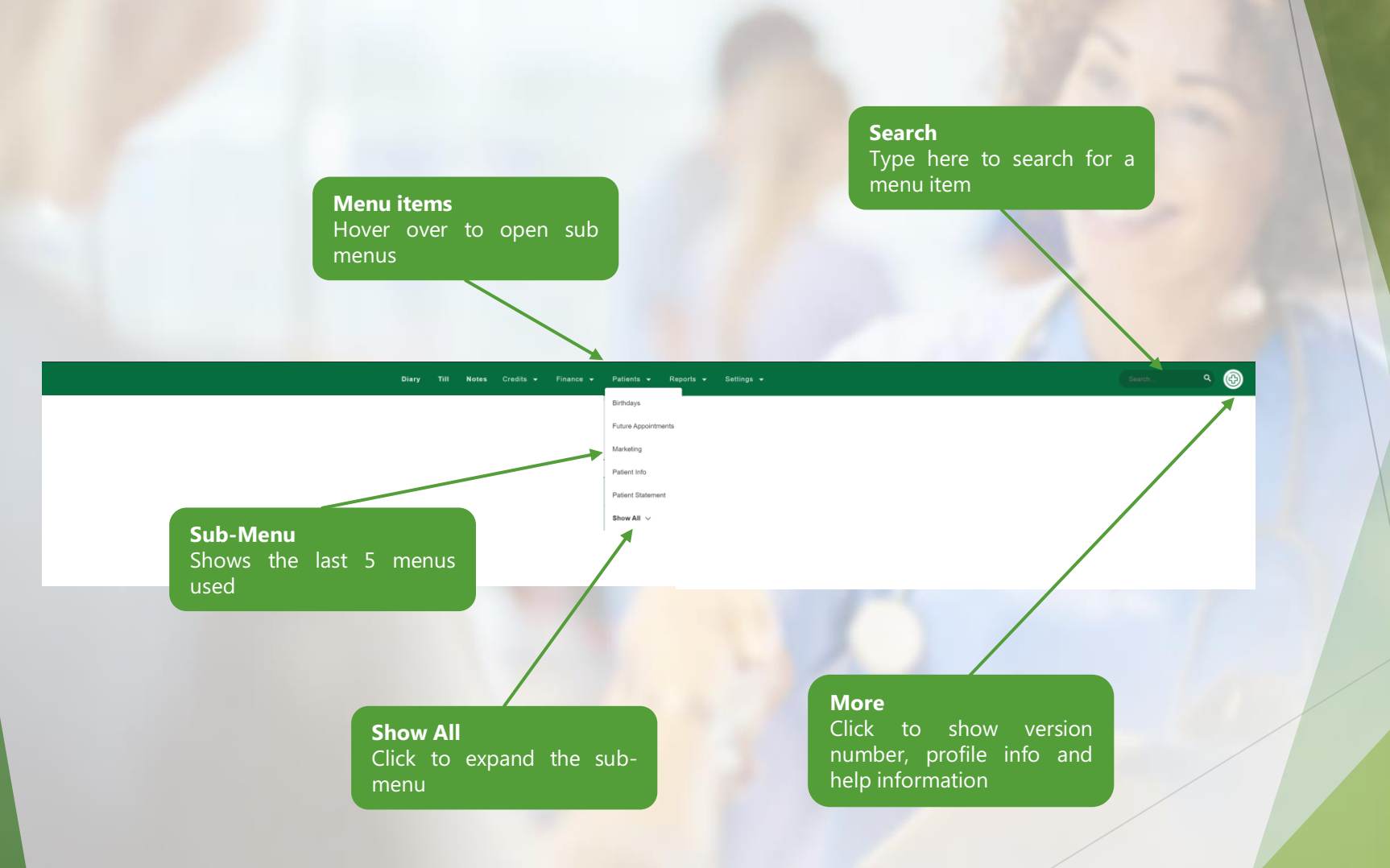

### **Accessing a Patients Notes**

There are two methods to access notes, through the notes menu, or directly through a booking.

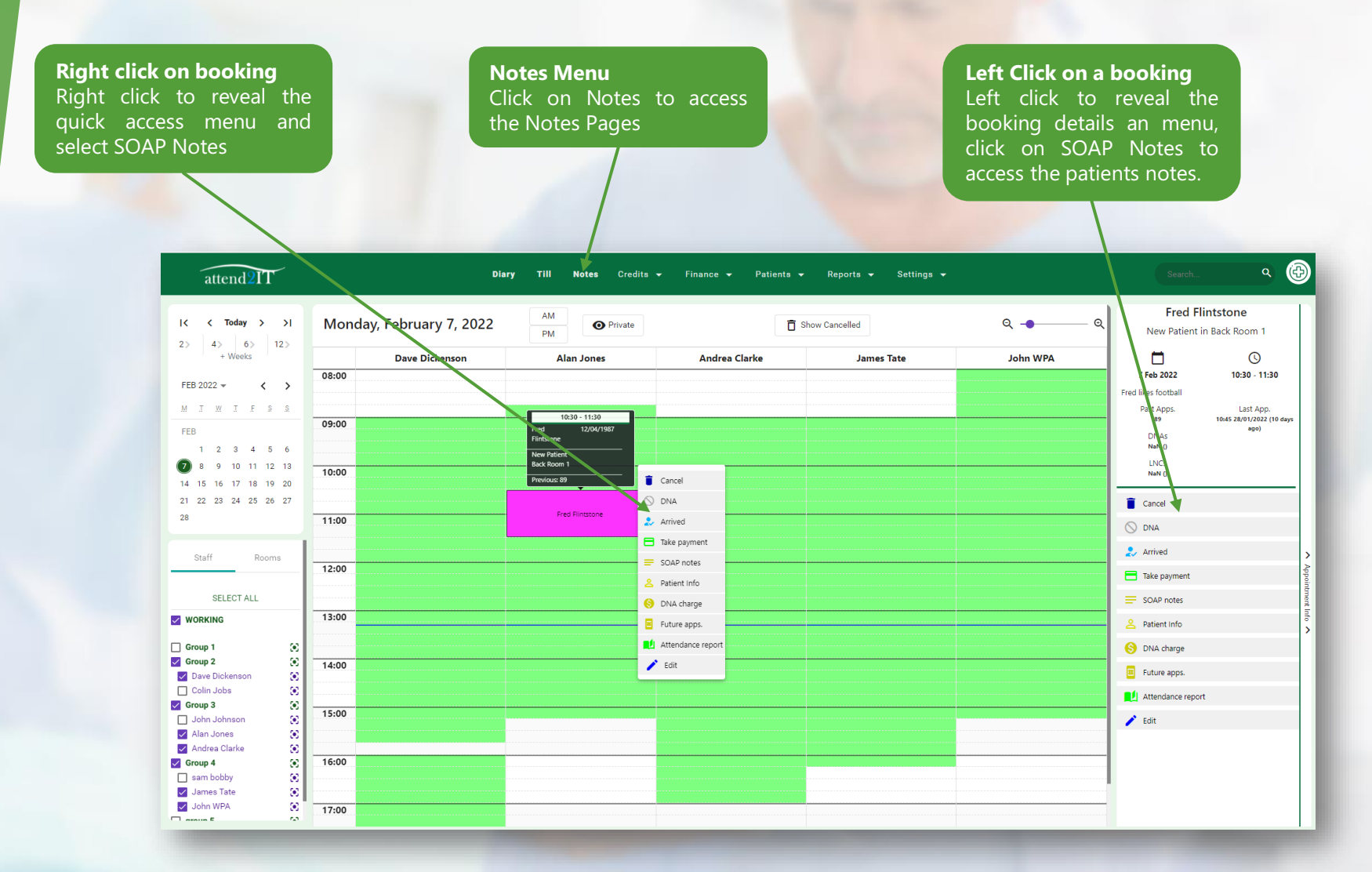

#### Navigating Notes

#### **Select a Patient**

If you access notes directly from the booking, the patient will be pre selected. If you access from the notes menu, you may need to select which patients notes you wish to view. To do this, start typing the patients name in the 'select patient' field.

| attend2IT     | Diary         | тіШ | Notes | Credits 👻 | Finance 👻 | Patients 👻 | Reports 👻 | Settings 👻 | Search | • |
|---------------|---------------|-----|-------|-----------|-----------|------------|-----------|------------|--------|---|
| Patient notes | Select Patier | ıt  |       |           |           |            |           |            |        | × |
|               |               |     |       |           |           |            |           |            |        |   |

As you type, matching patient records will appear. Each record shows partial address. DOB and their patient ID number, cross reference these with the patient to ensure you are looking at the correct record. Click on the correct record to access the notes

| Patient notes | Fred         Fred Flintstone         1 The Street 12/04/1987   Last appointment: Alan Jones | #607 |
|---------------|---------------------------------------------------------------------------------------------|------|
|               |                                                                                             |      |
|               |                                                                                             |      |
|               |                                                                                             |      |

#### **Patient Details**

This shows a brief overview of the patients' personal details and previous visits. To access their full patient info record, click on 'edit patient details', on the left of the page.

| nt Details Attendance (89) History (5)                      | Questionnaire (7) Physic | al Exams (21) Summary (11) SOAP (14)                        | ) Letters (6) | Phone Consultation (4) Upload | ds (4) Treatment Card |
|-------------------------------------------------------------|--------------------------|-------------------------------------------------------------|---------------|-------------------------------|-----------------------|
| Personal Details                                            |                          | Visits                                                      |               |                               |                       |
| <b>ame</b><br>r Fred Flintstone                             |                          | Number of visits<br>89                                      |               |                               | Edit Patient Details  |
| <b>0.B</b><br>2/04/1987 (age 34)                            |                          | Last Visit<br>10:45 28/01/2022 (10 days ago)                |               |                               |                       |
| ccupation<br>ot given                                       |                          | <b>First Visit</b><br>11:00 13/10/2020 (1 yrs 117 days ago) |               |                               |                       |
| racticioner<br>Ina Anderson                                 |                          | Next Visit<br>None                                          |               |                               |                       |
| <b>Idress</b><br>The Street. The Town. The County. SG9 10aa |                          |                                                             |               |                               |                       |
|                                                             |                          |                                                             |               |                               |                       |
|                                                             |                          |                                                             |               |                               |                       |
|                                                             |                          |                                                             |               |                               |                       |
|                                                             |                          |                                                             |               |                               |                       |
|                                                             |                          |                                                             |               |                               |                       |
|                                                             |                          |                                                             |               |                               |                       |
|                                                             |                          |                                                             |               |                               |                       |

#### Attendance

This shows a brief overview of the patients' attendance, including information on date/time, practitioner, treatment type, cancellations etc.

| Patient notes     |                             | Fred Flintstone       |                     |                   |                     |                            |             | × 🌶                 |
|-------------------|-----------------------------|-----------------------|---------------------|-------------------|---------------------|----------------------------|-------------|---------------------|
|                   |                             |                       |                     |                   |                     |                            |             |                     |
| Patient Details   | Attendance (89) History (5) | Questionnaire (7)     | Physical Exams (21) | Summary (11)      | SOAP (14) Letters ( | (6) Phone Consultation (4) | Uploads (4) | Treatment Cards (1) |
| Date              | With                        | Treatment             | Status              | Booked            | Cancelled           | Notes                      | SMS Sent    |                     |
| 07/02/2022, 10:30 | Alan Jones                  | New Patient           | Booking             | 07/02/2022, 13:11 |                     |                            |             |                     |
| 02/02/2022, 12:00 | Andrea Clarke               | Massage               | InTreatment         | 02/02/2022, 16:38 |                     |                            |             |                     |
| 29/01/2022, 11:15 | John Johnson                | Follow Up Appointment | Booking             | 25/01/2022, 09:21 |                     |                            |             |                     |
| 28/01/2022, 10:45 | Alan Jones                  | Review                | Paid                | 25/01/2022, 09:21 |                     |                            |             |                     |
| 25/01/2022, 10:45 | John Johnson                | Follow Up Appointment | Arrived             | 25/01/2022, 14:52 |                     |                            |             |                     |
| 24/01/2022, 09:45 | Alan Jones                  | Review                | Cancelled           | 24/01/2022, 08:45 | 2022-01-24 08:47:51 |                            |             |                     |

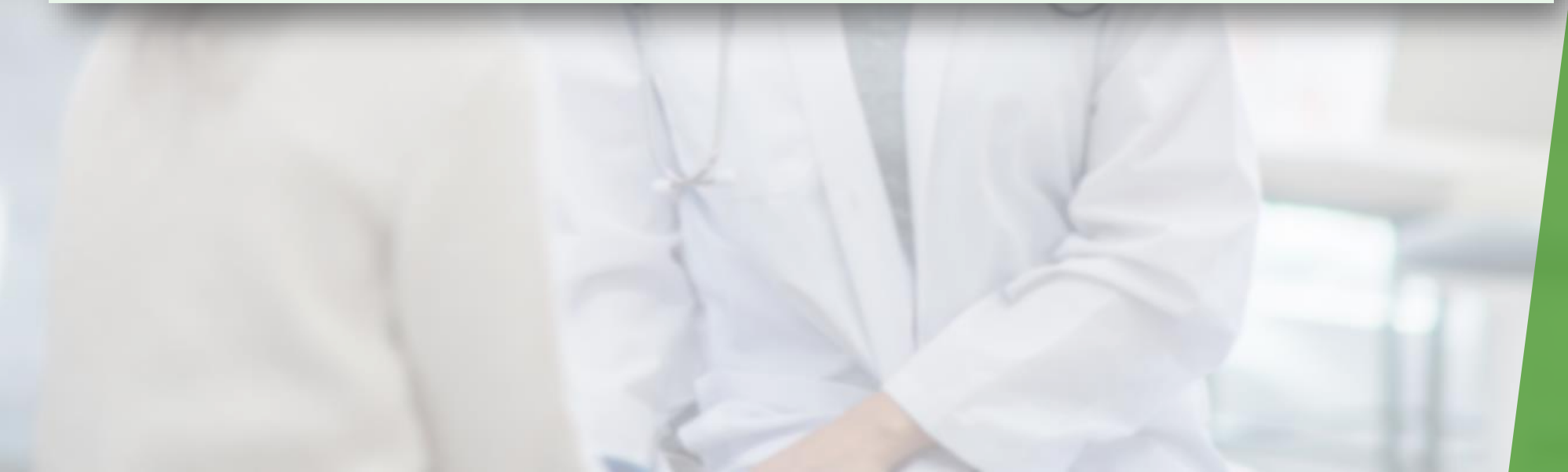

#### History

Primary Complain

Case History

Case History

Chief complai

Relieving facto

Home hobbies recreation

Occupational History

System History

History of condition. Date of onset mode/course

ain location type of pain character radiations frequency and severi

This shows the patients case history. You can review each case history by selecting it or create a new one using the 'add new' button, on the right of the screen.

| Ρ | atient notes    |                     |           | Fred Flintstone   |                   |             |              |       |              |             |                        |     |          | × /                 |
|---|-----------------|---------------------|-----------|-------------------|-------------------|-------------|--------------|-------|--------------|-------------|------------------------|-----|----------|---------------------|
|   | Patient Details | Attendance (89) His | itory (5) | Questionnaire (7) | Physical Exams (2 | 1)          | Summary (11) |       | SOAP (14)    | Letters (6) | Phone Consultation (4) | Upk | oads (4) | Treatment Cards (1) |
|   |                 | Added               |           | Updated           |                   | Description | n            | Type  | Staff Member |             | Status                 |     | Add Net  | ~                   |
|   | 866             | 01/01/2000, 00:00   |           | 23/11/2021, 15:49 |                   | Main Cas    | e.           | Adult | John Johnson |             | Open                   |     |          |                     |
|   | 1449            | 01/01/2000, 00:00   |           | 23/11/2021, 15:49 |                   | test        |              | Adult | Alan Jones   |             | Open                   |     |          |                     |
|   | 1466            | 01/01/2000, 00:00   |           | 23/11/2021, 15:49 |                   | test        |              | Adult | Alan Jones   |             | Open                   |     |          |                     |
|   | 1483            | 01/01/2000, 00:00   |           | 23/11/2021, 15:49 |                   | test        |              | Adult | Alan Jones   |             | Open                   |     |          |                     |
|   | 1504            | 23/08/2021, 08:27   |           | 23/08/2021, 08:27 |                   | test        |              | Adult | Alan Jones   |             | Open                   |     |          |                     |

#### Case History 🖪

Other Complaint

< </p>

| Case History                        |                   |                  | ~  |                       |
|-------------------------------------|-------------------|------------------|----|-----------------------|
|                                     | Primary Complaint | Other Complaints | _  | ↑ TOP<br>Case History |
| Chief complaint                     |                   |                  | 11 | Save                  |
| History of condition. Date of onset |                   |                  |    |                       |

The form is simple text entry and will auto save as you type. When the form title is highlighted in red it has unsaved content. It will automatically turn black once it has saved. You can also save your progress using the save button on the right of the screen, this will close the form.

~ ^

#### Questionnaire

Here you (or the patient with online booking) complete the patient questionnaire. As with the other forms, you access each one by clicking on it, or create a new one with the 'add new' button.

This form includes free text boxes for most answers, with some drop downs to select answers. There is also a patient pain diagram, this will need to be filled out by/with the patient by clicking on the relevant symbol to select it, then clicking on the area of the body affected. The form will auto save as its filled in and can be saved and closed by clicking on the save button to the right of the screen.

| Patient Questionnaire 🛛        | V ^                                          |                                                                                           |                   |                                                                                                    |                                                                                                    | ⊾ ×                    |
|--------------------------------|----------------------------------------------|-------------------------------------------------------------------------------------------|-------------------|----------------------------------------------------------------------------------------------------|----------------------------------------------------------------------------------------------------|------------------------|
| Medication Details             | \<br>\                                       | ,<br>↑ <sub>ТОР</sub>                                                                     |                   |                                                                                                    |                                                                                                    |                        |
| Current Medication             | Past Medication                              | Medication Details<br>Medical History<br>Medical/Family History<br>Health Details<br>Pain | 0 ×<br>8 =<br>V / | On the drawings below please indicate wh<br>that most accurately reflect the type of dis<br>Numbness: =<br>Sharp Pain: / | nere you are experiencing pain by drawing appropriate sym<br>comfort that you have been experiencing.<br>Tingling: o Dull Pain: v<br>Burning: x Stiffness: # | bol(s) on the diagrams |
| Medical History                |                                              | Females<br>Sleep Habits                                                                   |                   | 27                                                                                                    | RO                                                                                                    |                        |
| Any previous operations (date) | Other previous hospitalisation (date)        | Osteoporosis<br>Drawing                                                                   |                   | ( in the                                                                                                    |                                                                                                    |                        |
| Broken bones (date)            | Any previous road traffic or other accidents | Save                                                                                      |                   | 1/1                                                                                                    |                                                                                                    | $\{ \}$                |
| Any previous xrays (date)      | Any non-medical problems                     |                                                                                           |                   |                                                                                                    |                                                                                                    |                        |
|                                |                                              | 1                                                                                         |                   | A                                                                                                    |                                                                                                    |                        |
|                                |                                              |                                                                                           |                   |                                                                                                    |                                                                                                    |                        |
|                                |                                              |                                                                                           |                   |                                                                                                    |                                                                                                    |                        |
|                                |                                              |                                                                                           |                   | NO PAIN                                                                                                    | WOR<br>(eg. Touching                                                                                                    | ST PAIN IMAGINABLE     |
|                                |                                              |                                                                                           |                   |                                                                                                    |                                                                                                    |                        |

### **Physical Exam**

1(+)

2(+)

0

This is where details of the physical exam are recorded. There is a patient consent box at the top of the form that needs to be ticked once the patient has completed the paper consent form.

| Patient Consent                                                                                                    | Patient Consent        |
|----------------------------------------------------------------------------------------------------|------------------------|
| I consent to being examined. I am aware that I have the right to withdraw consent at any time.     In the case of a child / young adult under the age of 18, or a vulnerable adult with diminished intellectual capacity, the parent, guardian or carer must give consent. | Observation            |
| Observation                                                                                                    | Range of Motion        |
| Height (cm) Weight (kg) BMI                                                                                                    | Reflexes               |
|                                                                                                    | Muscle Tests           |
| Posture                                                                                                    | Other Tests            |
| Gait                                                                                                    | Lumbar                 |
|                                                                                                    | Lumbopelvic            |
| Most of the form is simple text entry, the BMI will automatically calculate when height and weight are entered.                                                                                                    | Thoracic               |
| There is a navigation pane to the right of the form you can use this to shortcut to the different sections by click                                                                                                    | Cervical               |
| on them.                                                                                                    | Regions of the Abdomen |
| Some forms have a 'set all' function to complete areas of the exam form in bulk, such as 'set all upper reflexes' 'set all lower reflexes'.                                                                                                    | and Extremities        |
| Set All Upper Reflexes Set All Lower Reflexes                                                                                                    |                        |

2(+)

1(+)

#### **Case Summary**

Enter the case summary notes in this section. There is a supervisor sign off for each section of notes within the case summary. This is also where you confirm that the patient has signed their paper consent forms.

You can create a new summary by clicking on add new on the right of the screen, giving it a title and filling in the forms.

When finished, click save on the right of the screen to close the form.

| Patient notes                                       | test                                 |             |                   |                                | × /                                          |
|-----------------------------------------------------|--------------------------------------|-------------|-------------------|--------------------------------|----------------------------------------------|
| Patient Details Attendance (null) History (0)       | Questionnaire (0) Physical Exams (0) | Summary (1) | SOAP (0)          | Letters (0) Phone Consultation | Uploads (0) Treatment Cards                  |
| # Added                                             | Updated                              | Description | Type Staff Member | Status                         | Add New                                      |
| 1916 09/02/2022, 11:07                              | 09/02/2022, 11:07                    | Test        | Adult Alan Jones  | Open                           |                                              |
| Case Summary                                        |                                      |             |                   | ~ ^                            |                                              |
| Permission to treat                                 |                                      |             |                   | ~                              | -<br>                                        |
| Short case summary / presenting complaint           |                                      |             |                   | ł                              | Permission to treat                          |
| Relevant exam findings                              |                                      |             |                   |                                | Diagnosis                                    |
| Relevant psychosocial issues (barriers to recovery) |                                      |             |                   |                                | Report of findings narrative Patient Consent |
|                                                     |                                      | _           |                   |                                | Save                                         |

#### **SOAP** Notes

Enter SOAP notes in this section. For each case you will need to add a new set of soap notes using the add new button to the right of the page.

You can enter as many SOAP notes as needed into each case, the diagnosis will be pulled through from the most recent case summary for that patient. To save a SOAP note, enter text into each section, then click save on the right of the screen. Once saved a SOAP note cannot be edited again. Corrections must be made by entering a new SOAP note. Each note can be signed off by a tutor by clicking on the signature icon at the bottom right of the note.

There is a supervisor sign off for each SOAP note.

|                                                    |        |               |             |                   |                    | 6           |          |              |                    |             |                 |
|----------------------------------------------------|--------|---------------|-------------|-------------------|--------------------|-------------|----------|--------------|--------------------|-------------|-----------------|
| Patient Details                                    | Atte   | ndance (null) | History (0) | Questionnaire (0) | Physical Exams (1) | Summary (0) | SOAP (1) | Letters (0)  | Phone Consultation | Uploads (0) | Treatment Cards |
| -                                                  | Adde   | d             |             | Updated 🕁         |                    | Description | Туре     | Staff Member |                    | Add Ne      | w               |
| 1987                                               | 21/0   | 2/2022, 09:16 |             | 21/02/2022, 09:16 |                    | SOAP Note   | Adult    | Colin Jobs   |                    | *           |                 |
|                                                    |        |               |             |                   | SOAP               |             |          |              |                    |             |                 |
| Diagnosis                                          |        |               | Notes       |                   | Plan of n          | nanagement  |          | Red flags    |                    |             |                 |
| Diagnosis                                          |        |               | Note        |                   | Plan               |             |          | Red Flag     |                    | Sav         | e               |
| Date                                               | Rx no. | :             | s           | o                 |                    | A           |          | Р            | Files              | Set Recomme | nded Revisit    |
| 21/02/2022,<br>09:17                               | 2      |               |             |                   |                    |             |          |              | Drop files         | Disch       | arge            |
| Created:<br>21 Feb 2022,<br>09:18:07<br>Colin Jobs | 1      | Subject       |             | Objective         | Assessment         |             | Plan     |              | Î                  |             |                 |
| 2                                                  |        |               |             |                   |                    |             |          |              |                    |             |                 |

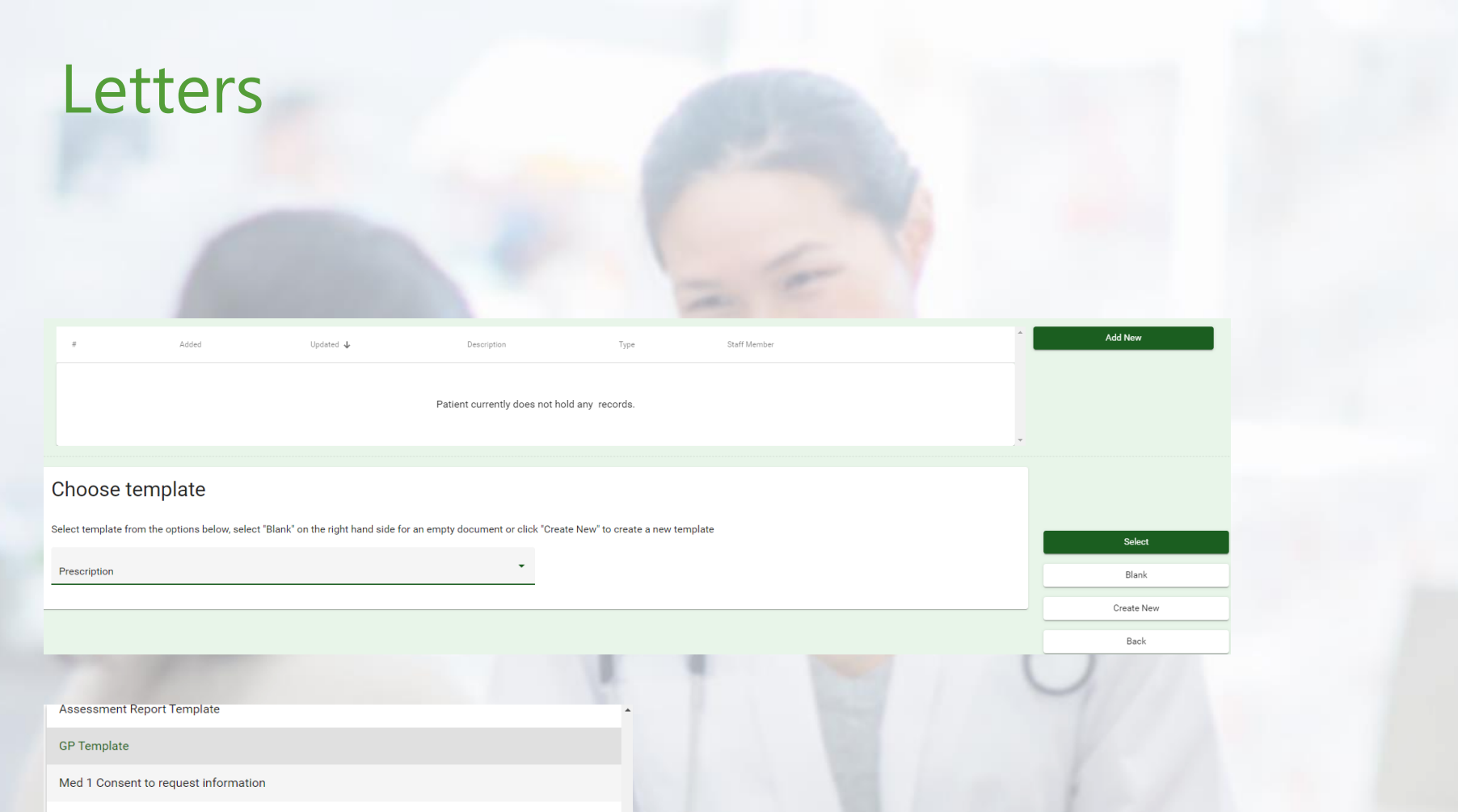

Med 4 Consent to forward information held on file at WIOC

Med 1 Consent to request information

Med 4 Consent to forward information held on file at WIOC

#### **Phone Consultation**

You can record a telephone consultation with a patient using the phone consultation module, within patient notes.

Enter the date and time of the call, type of call and whether the patient was successfully contacted. Enter any notes of consultation or message left and click to add your signature (this is just for audit trail, its not adding a signature like you would on a note).

Click on the 'add' button to save the record.

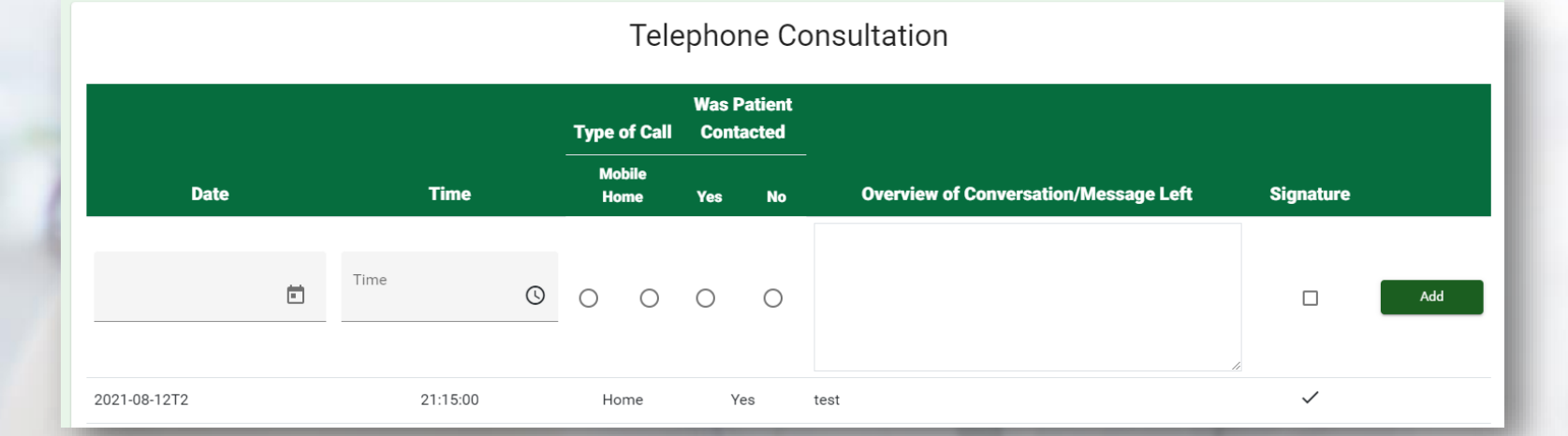

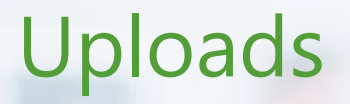

To upload documents or images to a patients record, open the notes module, go to 'uploads'.

Either click on 'Choose Files' to use your computers browser to find a file to upload, or drag and drop a file into the upload field.

Once uploaded a file can be accessed on the right side of the screen by clicking on it. Once a file is uploaded it cannot be deleted.

| Patient Details | Attendance (2) | History (0)   | Questionnaire (1)     | Physical Exams (2) | Summary (0) | SOAP (1) | Letters (0)                           | Phone Consultation          | Uploads (0) |
|-----------------|----------------|---------------|-----------------------|--------------------|-------------|----------|---------------------------------------|-----------------------------|-------------|
|                 |                |               |                       |                    |             |          |                                       |                             |             |
| [               |                |               |                       |                    |             |          | Uploaded files                        | <b>.</b> .                  |             |
|                 |                | Drop files he | ere or use file uploa | ad button          |             |          | Filename<br>Uploads.jpg               | Date<br>2022-03-04 12:13:29 |             |
|                 |                |               |                       |                    |             |          | · · · · · · · · · · · · · · · · · · · |                             |             |
|                 |                |               |                       |                    |             |          |                                       |                             |             |
|                 |                |               |                       |                    |             |          |                                       |                             |             |
|                 |                |               |                       |                    |             |          |                                       |                             |             |
|                 |                |               |                       |                    |             |          |                                       |                             |             |
| Choose Files    | <u> </u>       |               |                       |                    |             |          |                                       |                             |             |
|                 |                |               |                       |                    |             |          |                                       |                             |             |
|                 |                |               |                       |                    |             |          |                                       |                             |             |
|                 |                |               |                       |                    |             |          |                                       |                             |             |
|                 |                |               |                       |                    |             |          |                                       |                             |             |
|                 |                |               |                       |                    |             |          |                                       |                             |             |
|                 |                |               |                       |                    |             |          |                                       |                             |             |
|                 |                |               |                       |                    |             |          |                                       |                             |             |
|                 |                |               |                       |                    |             |          |                                       |                             |             |
|                 |                |               |                       |                    |             |          |                                       |                             |             |
|                 |                |               |                       |                    |             |          |                                       |                             |             |
|                 |                |               |                       |                    |             |          |                                       |                             |             |
|                 |                |               |                       |                    |             |          |                                       |                             |             |

### Notes Sign Off

Some patient notes and SOAP notes must be signed off for approval by a Supervisor (Tutor).

To have a note signed off you can either invite the tutor to sign off the notes from your login, or ask them to access the notes whilst logged in on their own machine. They will need to know the patients name/IDX to identify them and find the note.

The supervisor may want more information from you before signing off the notes, in which case they will leave a comment and the next time you login to that patients notes there will be a comment below the signature box.

Once a note section is signed off it will be locked, preventing editing of the notes. It can only be unlocked by a supervisor. All changes are logged in an audit trail, viewable by all users.

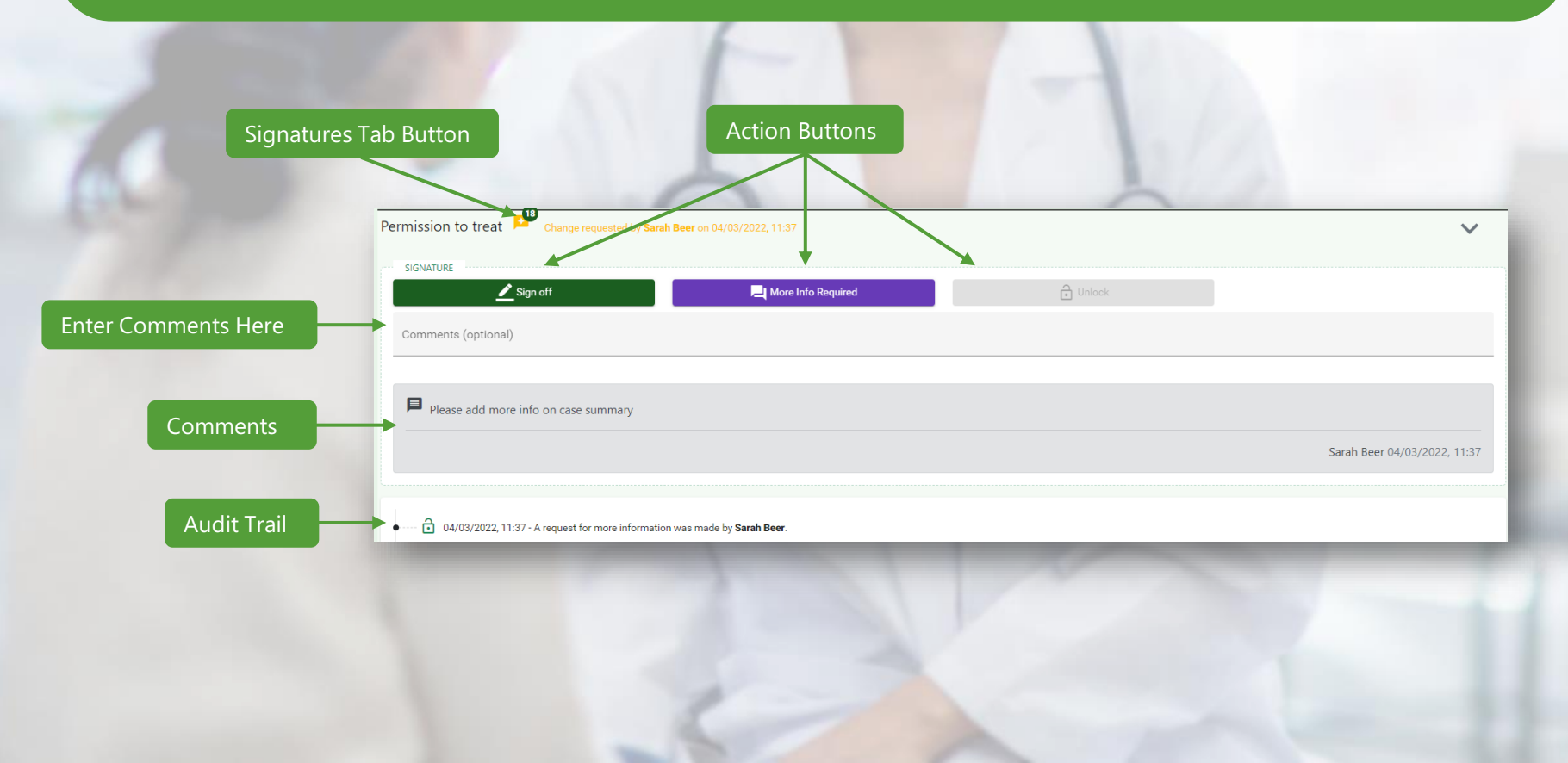

#### Supervisor Sign off & Pin

Some patient notes must be signed off by a supervisor (tutor). To sign these off a supervisor must locate the patient note and click on the plus icon next to that note section to open the signature module.

Once you have opened this module, you will either be prompted to set a PIN code, if its your first time using the system, or you will be given the option to sign the notes.

If you are logged into your supervisor profile, you can freely sign, request more information or unlock any notes. All signature changes are recorded in an audit trail visible to all users below the signature.

To leave a note when signing, or to explain why more info is required, write your notes in the comments field before clicking on 'sign off' or 'more info required' button.

If you are logged into a student profile (eg, signing off their work whilst they are logged in on their machine) you will need to select your name from the supervisor list, then click signoff and enter your pin.

| Permission to treat Signed off by Josh Clark on 0  | )4/03/2022, 09:48         |        | ~ |
|----------------------------------------------------|---------------------------|--------|---|
| SIGNATURE VERIFIED                                 |                           |        |   |
| Please set a signing pin code to proceed           |                           |        |   |
| Set PIN Code                                       |                           |        |   |
| Permission to treat 🔒 📌 Signed off by Sarah Beer o | ,<br>in 04/03/2022, 11:10 |        | ~ |
| SIGNATURE                                          | More Info Required        | Unlock |   |
|                                                    |                           |        |   |

#### **Supervisor Pin Setup**

To setup a pin, either click on the set pin code button in the patient note, or access your user profile using the Multiclinic logo at the top right corner of the page, and click on set pin code.

| User profile      |                                 |
|-------------------|---------------------------------|
| First name * Luis | Change password<br>Set pin code |
| Last name "       | Update records                  |
| Iobenas           | Back                            |

To set pin, you will be presented with the set pin keypad. Enter a 6 digit pin of your choice. This will allow you to sign off a set of notes via a student's login. Never share this pin with anyone. It can be reset at any time from your user profile.

#### Set your PIN code

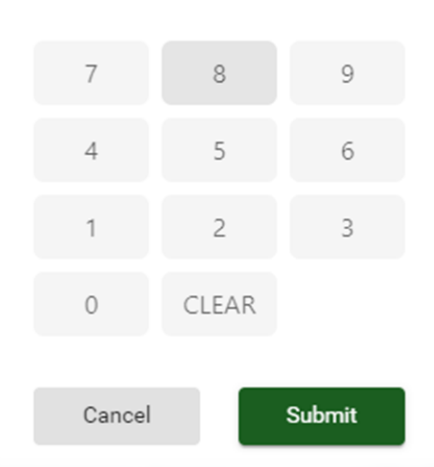

# Support

If you require support with Multiclinic, please contact us via our support email below, and one of our team will get in touch.

multiclinic@attend2it.co.uk

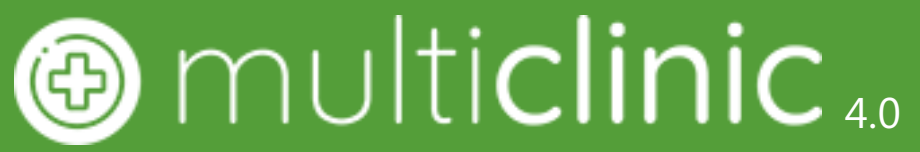

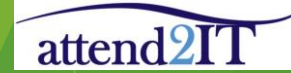